## Import OTCnet Local Bridge (OLB) Credentials

To import OTCnet Local Bridge (OLB) credentials, complete the following steps:

1. Double-click the Start OTCnet Local Bridge icon located on the workstation desktop.

Or

Click Start>Programs>Start OTCnet Local Bridge.

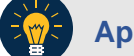

## **Application Tip**

If the icon does not reside in either location, contact your **Check Capture Administrator (CCA)** or **Card Administrator (CA)**. They can help with the following steps:

- Completing the steps required to install the OLB application on the workstation
- Installing the OLB Application and OLB certificate for the check capture workstation (applicable for OLB versions 1.2.0 and older)
- Creating your OLB profile
- Importing your OLB credentials
- 2. The OTCnet Local Bridge Startup window appears. Click the File menu.
- 3. Click Import User Profile as shown in Figure 1.

## Figure 1. Start OTCnet Local Bridge Startup

| 🚇 OTCnet Local Bridge Startup                                          |      | _ | $\times$ |
|------------------------------------------------------------------------|------|---|----------|
| Eile                                                                   |      |   | Hel      |
| Import User Profile Circle<br>Select 80mm Card Receipt Printer CircleP | net. |   |          |
|                                                                        | ISMI |   |          |
| User ID:                                                               |      |   |          |
|                                                                        |      |   |          |

4. The *Select User Profile File* window appears. Navigate to the location on the workstation where the OLB credential file was saved. Select the file and click **Import**.

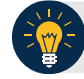

## **Application Tip**

The default location on the *Select User Profile File* window is the user's **My Documents** folder.

5. A *Successfully imported user profile* message appears. Click **OK**. Once you have successfully imported your OLB credentials, proceed with starting the OLB application on the workstation.